# EFW Traffic Monitor Überwachung anderer Netzwerke Endian Community Firewall ( EFW ) testet on ver. 2.2RC2

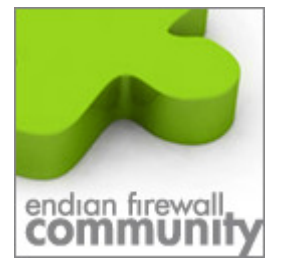

Dieses Dokument erklärt wie man den Traffic Monitor einrichtet so das auch das Blaue oder Orange Netzwerk im Monitor auftaucht und man die Ansicht auf die Netze umschalten kann.

## 1. Melden Sie sich per Web Browser an Ihrer EFW an z.B. https://184.10.10.1:10443

| _                     | System Status Netzwerk <mark>Dienste</mark> Firewall |  |  |  |
|-----------------------|------------------------------------------------------|--|--|--|
|                       | Network Traffic Analyzer                             |  |  |  |
| HCP Server            | >> Traffic Monitoring Settings                       |  |  |  |
| namischer DNS         | Enable Traffic Monitoring                            |  |  |  |
| mav Antivirus         |                                                      |  |  |  |
| tserver               |                                                      |  |  |  |
| ficshaping            |                                                      |  |  |  |
| am Training           |                                                      |  |  |  |
| dringlingserkennung 📈 | Status: Verbunden: main (0d 1h 1m 40s) Up            |  |  |  |
| affic Monitoring      |                                                      |  |  |  |

Klicken Sie dort wie im Bild auf Dienste → Traffic Monitoring → Enable Traffic Monitoring Der Dienst NTOP wird gestartet.

Zum Öffnen klicken Sie auf den im GUI stehenden Link

The Traffic Analyzer module is active: access to the administration interface

© 2008 Frank Fischer <u>www.efw-forum.de</u> Änderungen vorbehalten v.1.0.0 Stand 10.Dezember 2008

> Dieses Howto bezieht sich auf die EFW Community ver.2.2RC2 und wurde auch damit getestet. Es kann aber auch mit anderen Versionen funktionieren. Natürlich alles auf eigene Gefahr, ich übernehme keine Haftung für Probleme, die aus der Anwendung dieses Howtos entstehen.

### 2. Über diese URL greifen sie auf den Traffic Monitor zu.

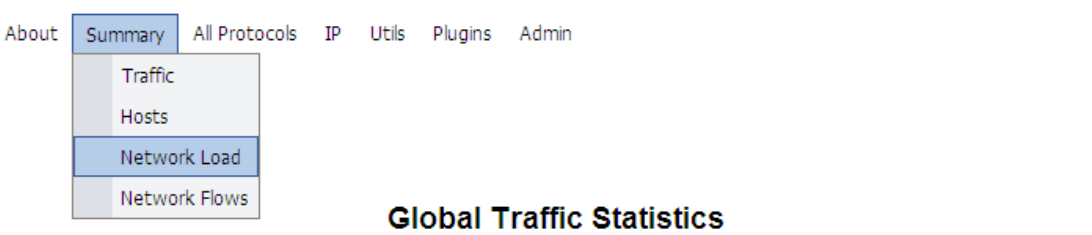

|                      | Name  | Device | Туре     | Speed | Sampling | Rate | MTU  | Header | Address       | IPv6 Addresses    |
|----------------------|-------|--------|----------|-------|----------|------|------|--------|---------------|-------------------|
| Network Interface(s) | br0 🏒 | br0    | Ethernet |       | 0        |      | 1514 | 14     | 192.168.99.2  |                   |
| Local Domain Name    |       |        |          |       |          |      |      |        |               | localdomain       |
| Sampling Since       |       |        |          |       |          |      |      | W      | ed Dec 10 11: | 38:02 2008 [4:36] |
| Active End Nodes     |       |        |          |       |          |      |      |        |               | 20 🖄              |

# Traffic Report for 'br0' [switch]

| Dropped (libpcap)       | 0.0%  | 0      |
|-------------------------|-------|--------|
| Dropped (ntop)          | 0.0%  | 0      |
| Total Received (ntop)   |       | 22,581 |
| Total Packets Processed |       | 22,581 |
| Unicast                 | 99.4% | 22,437 |
| Broadcast               | 0.6%  | 144    |
| Multicast               | 0.0%  | 0      |
| Broadcast<br>(196)      |       |        |

Jedoch wird nur 1 Netzwerkkarte Überwacht. Um dieses Abzuändern gehen Sie wie folgt vor.

Melden Sie sich an Ihrer EFW per WinSCP an. Wie das funktioniert ist ebenfalls als Howto nach der Anmeldung im Forum unter www.efw-forum.de bei Downloads zu finden.

© 2008 Frank Fischer <u>www.efw-forum.de</u> Änderungen vorbehalten v.1.0.0 Stand 10.Dezember 2008

> Dieses Howto bezieht sich auf die EFW Community ver.2.2RC2 und wurde auch damit getestet. Es kann aber auch mit anderen Versionen funktionieren. Natürlich alles auf eigene Gefahr, ich übernehme keine Haftung für Probleme, die aus der Anwendung dieses Howtos entstehen.

#### 3. Bearbeiten Sie die Datei ntop die unter

/etc/rc.d/init.d/ zu finden ist mit dem Editor der in WinSCP intrigiert ist.

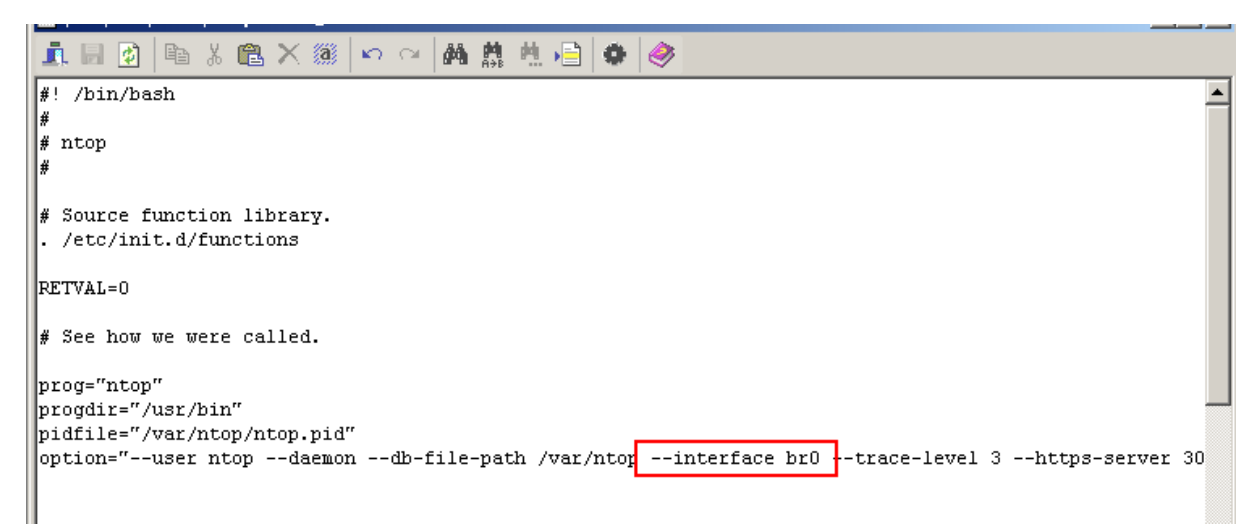

Tragen Sie hinter br0 welches Ihr grünes Netz darstellt Ihre von Ihnen gewünschte Netzwerke ein.

|                      | System                                                                                                    | Status                                                                                                    | Netzwerk                     | Dienste               | Firewall                | Proxy                 | VPN I       |  |  |  |
|----------------------|----------------------------------------------------------------------------------------------------|----------------------------------------------------------------------------------------------------|------------------------------|-----------------------|-------------------------|-----------------------|-------------|--|--|--|
|                      | Netzwerk Statusinformationen                                                                                                    |                                                                                                    |                              |                       |                         |                       |             |  |  |  |
| System-Status        | Schnittstellen   NIC status   Routingtablieneinträge   ARP Tabelleneinträge                                                                                         |                                                                                                    |                              |                       |                         |                       |             |  |  |  |
| Netzwerkstatus       |                                                                                                    |                                                                                                    |                              |                       |                         |                       |             |  |  |  |
| Systemdiagramm       | >> Sch                                                                                                    | >> Schnittstellen                                                                                                    |                              |                       |                         |                       |             |  |  |  |
| Netzwerkdiagramme    | 1: 10: -                                                                                                    | <loopback< th=""><th>, UP, LOWER_UP</th><th>&gt; mtu 164</th><th>36 qdisc r</th><th>noqueue</th><th></th></loopback<>             | , UP, LOWER_UP               | > mtu 164             | 36 qdisc r              | noqueue               |             |  |  |  |
| Proxydiagramme       | lin                                                                                                    | k/loopbac                                                                                                    | k 00:00:00:0                 | 0:00:00 b             | rd 00:00:0              | 0:00:00:00:0          | 00          |  |  |  |
| Verbindungen         | ine                                                                                                    | t 127.0.0<br>t6 ::1/12                                                                                                    | 8 scope host                 | iost lo               |                         |                       |             |  |  |  |
| OpenVPN Verbindungen | -                                                                                                    | valid_lft                                                                                                    | forever pre                  | ferred_lf             | t forever               |                       |             |  |  |  |
| SMTP Mailstatistik   | 2: eth0: <broadcast,multicast,promisc,up,lower_up> mtu 1500 qd<br/>stk link/ether 00:0c:29:1d:42:80 brd ff:ff:ff:ff:ff:ff</broadcast,multicast,promisc,up,lower_up> |                                                                                                    |                              |                       |                         |                       |             |  |  |  |
| Mail Queue           | 3: eth1                                                                                                    | : <broadc< th=""><th>AST, MULTICAS</th><th>T, PROMISC</th><th>, UP, LOWER_</th><th>UP&gt; mtu 1</th><th>L500 qdisc</th></broadc<> | AST, MULTICAS                | T, PROMISC            | , UP, LOWER_            | UP> mtu 1             | L500 qdisc  |  |  |  |
|                      | 4: eth2                                                                                                    | k/ether 0<br>: ≺BROADC                                                                                                    | 0:0c:29:1d:4<br>AST.MULTICAS | 2:8a brd<br>T.PROMISC | ff:ff:ff:f<br>.UP.LOWER | ff:ff:ff<br>UP≻ mtu 1 | 1500 adisc  |  |  |  |
|                      | lini                                                                                                    | k/ether 0                                                                                                    | 0:0c:29:1d:4                 | 2:94 brd              | ff:ff:ff:ff:f           | f:ff:ff               | q           |  |  |  |
|                      | 5: eth3                                                                                                    | : <broadc< th=""><th>AST, MULTICAS</th><th>T, UP, LOWE</th><th>R_UP≻ mtu</th><th>1500 qdis</th><th>sc pfifo_f;</th></broadc<>     | AST, MULTICAS                | T, UP, LOWE           | R_UP≻ mtu               | 1500 qdis             | sc pfifo_f; |  |  |  |
|                      | <pre>link/ether 00:0c:29:1d:42:9e brd ff:ff:ff:ff:ff:ff inet 1.1.1.1/24 brd 1.1.1.255 scope global eth3 inet6 fa90::20:29ff:fa1d:429c/64 score link</pre>           |                                                                                                    |                              |                       |                         |                       |             |  |  |  |
|                      |                                                                                                    |                                                                                                    |                              |                       |                         |                       |             |  |  |  |
|                      | Theod less Succession less and a second scope link                                                                                                    |                                                                                                    |                              |                       |                         |                       |             |  |  |  |
|                      | 7: br0:                                                                                                    | <broadca< th=""><th>ST, MULTICASI</th><th>UP, LOWER</th><th>UP&gt; mtu 1</th><th>1500 gdiso</th><th>noqueue</th></broadca<>       | ST, MULTICASI                | UP, LOWER             | UP> mtu 1               | 1500 gdiso            | noqueue     |  |  |  |
|                      | lin                                                                                                    | /ether 0                                                                                                    | 0:0c:29:1d:4                 | 2:80 brd              |                         | f:ff:ff               | -           |  |  |  |
|                      | ine                                                                                                    | 192.168                                                                                                    | .99.2/24 brd                 | 192.168.              | 99.255 sec              | ope global            | l br0       |  |  |  |
|                      | 8: br1:                                                                                                    | <broadca< th=""><th>ST, MULTICAST</th><th>, UP, LOWER</th><th>_UP&gt; mtu 1</th><th>1500 qdiso</th><th>noqueue</th></broadca<>    | ST, MULTICAST                | , UP, LOWER           | _UP> mtu 1              | 1500 qdiso            | noqueue     |  |  |  |
|                      | lin                                                                                                    | /ether O                                                                                                    | 0:0c:29:1d:4                 | 2:8a brd              | ff:ff:ff:f              | f:ff:ff               |             |  |  |  |
|                      | ine                                                                                                    | 10.10.1                                                                                                    | .0.1/24 brd 1                | .0.10.10.2            | 55 scope g              | global bri            | L           |  |  |  |
|                      | 5: DT2: SECADCASI, MOLIICASI, OP, LOWER_OP> mtu ISOO quisc noqueu<br>link(athan 00:00:20:14:42:04 hud ff:ff:ff:ff:ff:ff:ff:ff:ff:ff:ff:ff:ff:                       |                                                                                                    |                              |                       |                         |                       |             |  |  |  |
|                      | ine                                                                                                    | t 11 11 1                                                                                                    | 1 1/24 brd 1                 | 1 11 11 2             | 55 scope o              | rlobal br             | ,           |  |  |  |
|                      | 2110                                                                                                    |                                                                                                    |                              |                       | to prope à              | , //.                 | -           |  |  |  |

TIPP: Welche Karte welches Netz bedeutet erfahren Sie in Ihrer EFW Admin Oberfläche.

Es kann später auch noch bei DSL Verbindungen auch die ppp0 Schnittstelle hinzugefügt werden.

© 2008 Frank Fischer <u>www.efw-forum.de</u> Änderungen vorbehalten v.1.0.0 Stand 10.Dezember 2008

> Dieses Howto bezieht sich auf die EFW Community ver.2.2RC2 und wurde auch damit getestet. Es kann aber auch mit anderen Versionen funktionieren. Natürlich alles auf eigene Gefahr, ich übernehme keine Haftung für Probleme, die aus der Anwendung dieses Howtos entstehen.

Merken Sie sich nun die br0,br1,br2 tragen Sie diese nun wie Oben unter Punkt 3 ein. Wichtig ist das Sie die einzelnen Schnittstellen mit (,) Komma trennen

Speichern Sie die Konfiguration mit klick auf das Disketten Symbol.

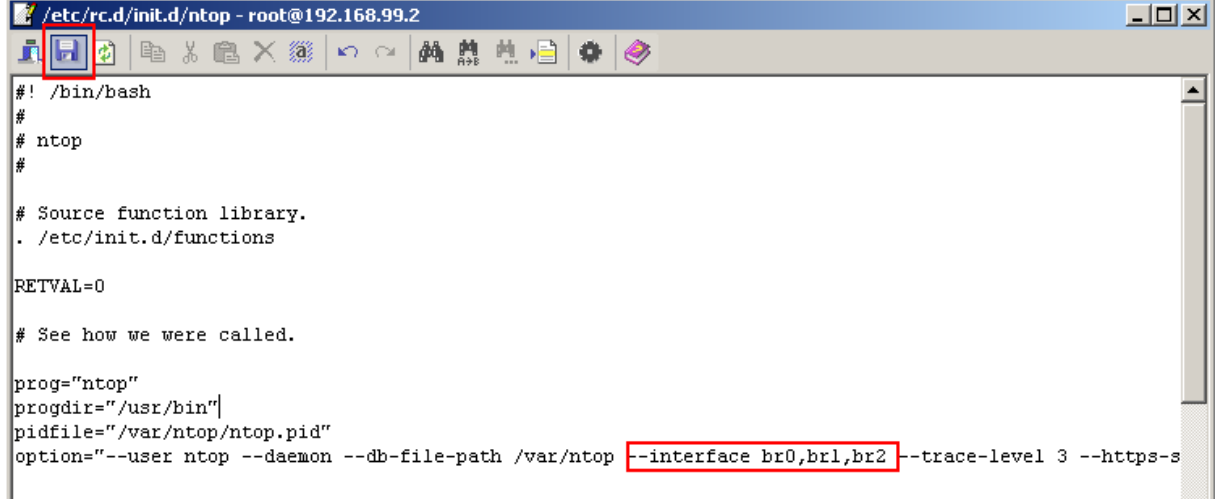

4. Jetzt müssen Sie noch den Dienst neustarten.

Entweder in der EFW Admin GUI mit klick auf  $\rightarrow$  wird der Dienst beendet und mit einem erneuten klick auf  $\rightarrow$  dieser wieder gestartet.

Alternativ können Sie auch via Console den Dienst mit

/etc/rc.d/init.d/ntop restart

Neustarten.

Wenn Sie nun die NTOP Oberfläche öffnen erscheinen Ihre gerade hinzugefügten Geräte.

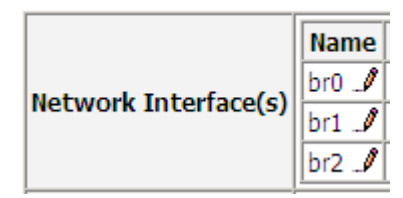

© 2008 Frank Fischer <u>www.efw-forum.de</u> Änderungen vorbehalten v.1.0.0 Stand 10.Dezember 2008 5. Um jetzt noch die Interfaces umzuschalten klicken Sie auf

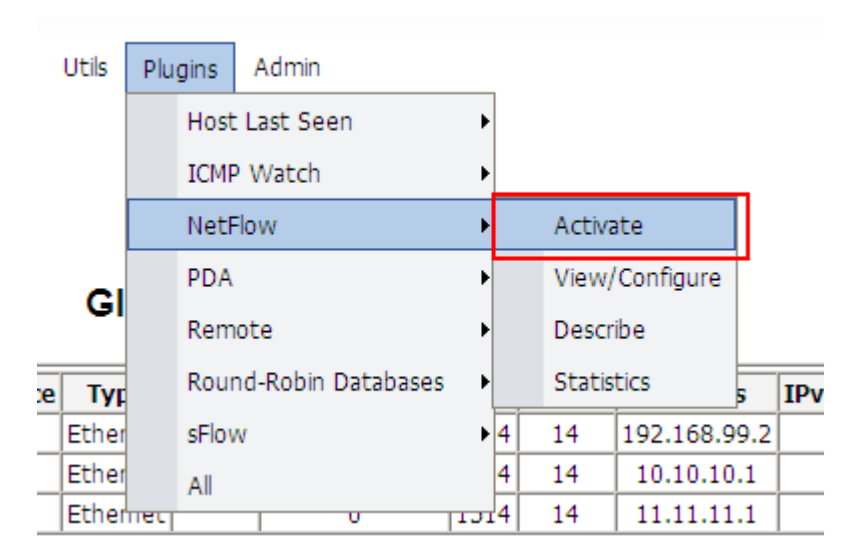

Und Aktivieren die das NetFlow Plugin mit klick auf "YES"

## NetFlow

| View | Configure | Description                                                                                                    | Version | Author | Active<br>[click to toggle] |
|------|-----------|----------------------------------------------------------------------------------------------------|---------|--------|-----------------------------|
|      | NetFlow   | This plugin is used to setup, activate and deactivate NetFlow support.<br><b>ntop</b> can both collect and receive NetFlow V1/V5/V7/V9 and IPFIX (draft) data.<br><i>Received flow data is reported as a separate 'NIC' in the regular <b>ntop</b> reports.<br/><i>Remember to switch the reporting NIC.</i></i> | 4.1     | L.Deri | No                          |

#### 6. Jetzt können Sie die Infertaces umschalten.

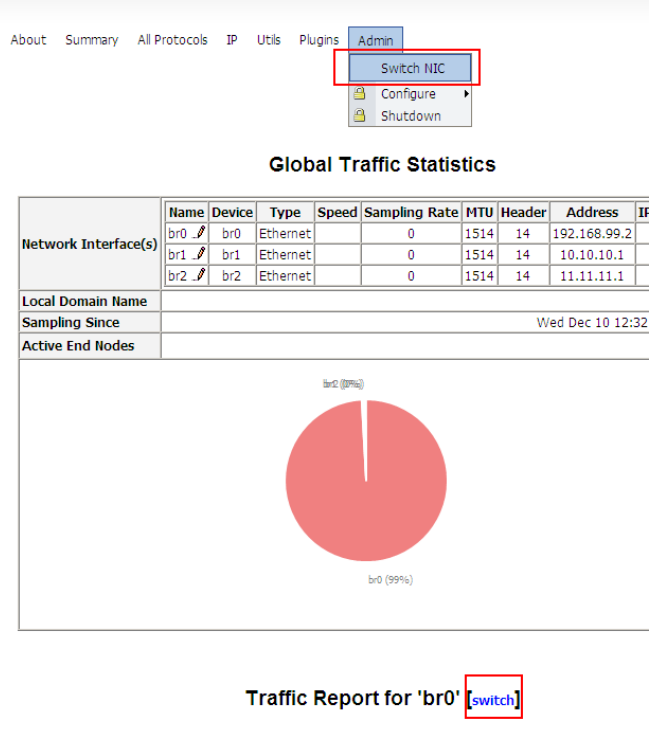

© 2008 Frank Fischer <u>www.efw-forum.de</u> Änderungen vorbehalten v.1.0.0 Stand 10.Dezember 2008

> Dieses Howto bezieht sich auf die EFW Community ver.2.2RC2 und wurde auch damit getestet. Es kann aber auch mit anderen Versionen funktionieren. Natürlich alles auf eigene Gefahr, ich übernehme keine Haftung für Probleme, die aus der Anwendung dieses Howtos entstehen.

## 7. Wählen Sie Ihr Interface aus und klicken Sie auf → "Switch NIC"

Available Network Interfaces:

| ⊙ br0 [id=0] |       |
|--------------|-------|
| ○ br1 [id=1] |       |
| O br2 [id=2] |       |
| Switch NIC   | Reset |

© 2008 Frank Fischer <u>www.efw-forum.de</u> Änderungen vorbehalten v.1.0.0 Stand 10.Dezember 2008

> Dieses Howto bezieht sich auf die EFW Community ver.2.2RC2 und wurde auch damit getestet. Es kann aber auch mit anderen Versionen funktionieren. Natürlich alles auf eigene Gefahr, ich übernehme keine Haftung für Probleme, die aus der Anwendung dieses Howtos entstehen.